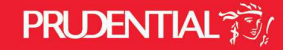

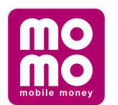

## Hướng dẫn Thanh toán phí Bảo hiểm Prudential trên ứng dụng MoMo:

Bước 1: Đăng nhập MoMo, tại màn hình chính chọn Bảo hiểm Prudential;

Bước 2: Nhập thông tin (số hợp đồng bảo hiểm, số CMND) rồi chọn loại phí muốn thanh toán;

Bước 3: Chọn loại phí BH cần thanh toán.

**Bước 4:** Nhập số tiền phí bảo hiểm cần thanh toán (hệ thống tự nhập số tiền phí theo hợp đồng, khách hàng có thể chỉnh lại số phí cần đóng nếu cần).

Bước 5 và 6: Xác nhận thanh toán. Thế là xong!

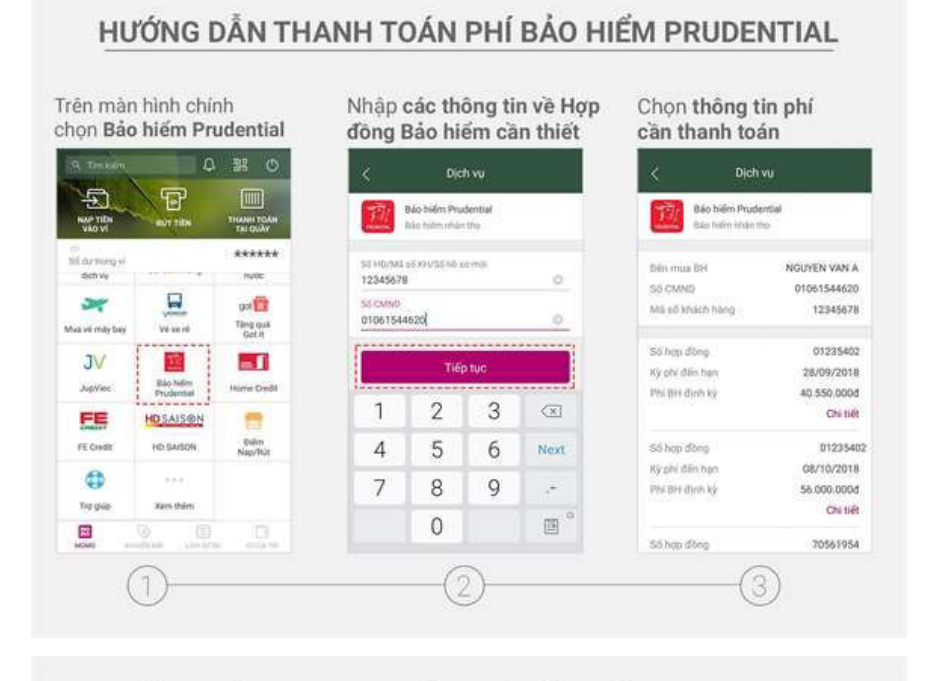

## HƯỚNG DẪN THANH TOÁN PHÍ BẢO HIỂM PRUDENTIAL

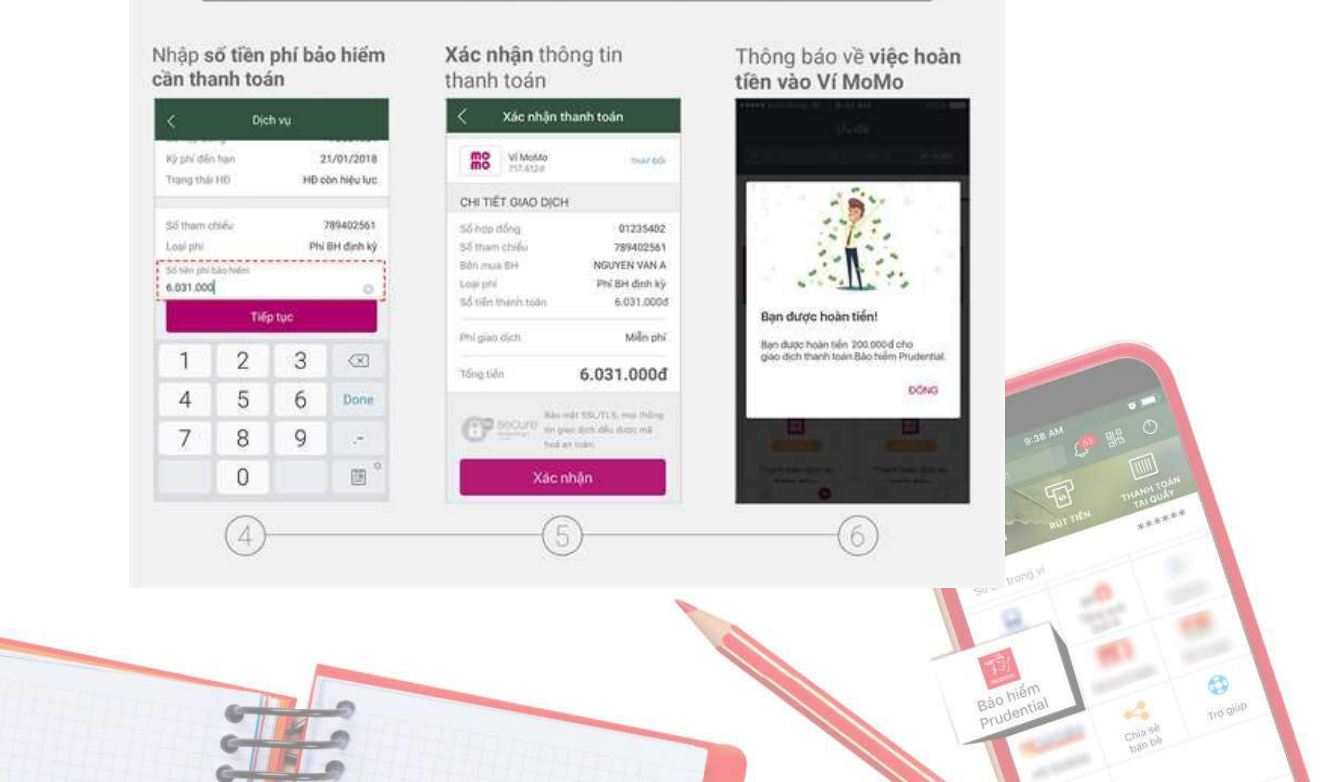

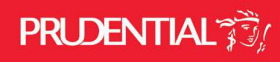

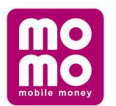

## Nếu bạn chưa có ví MoMo?

• Download app ngay tại App Store hoặc Google play:

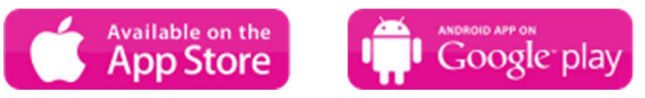

• Tạo ví theo hướng dẫn:

| <ul> <li>Nhạp So diện thoại</li> <li>Tiếp tục</li> </ul>         | Nhập mật khâu<br>▶ Xác nhận                                              | Nhập thông tin đáng kị<br>Xác nhận để hoàn tấ                               |
|------------------------------------------------------------------|--------------------------------------------------------------------------|-----------------------------------------------------------------------------|
| mo                                                               |                                                                          |                                                                             |
| 0989100402                                                       | Thiết lập mặt khẩu để bảo vẽ tải khoản<br>Vĩ MoMo của bạn (gồm 6 chữ sõ) | Thực hiện bước cuối cũng để<br>hoàn tật dàng ký                             |
| Đăng ký MoMo với số điện thoại Nhậi<br>0989100402                | O OTP                                                                    | Nhập họ 8 tên<br>Nhập email<br>Mode sử củo bạn những từông tín cáp nhận mới |
| Bằng cách chọn tiếp tục bạn đã đồng ý với<br>diễu khoản sử dụng. |                                                                          |                                                                             |
| QUAY LẠI TIẾP TỤC                                                | XÁC NHÂN                                                                 |                                                                             |
|                                                                  | AAC NHAN                                                                 | XÁC NHẬN                                                                    |

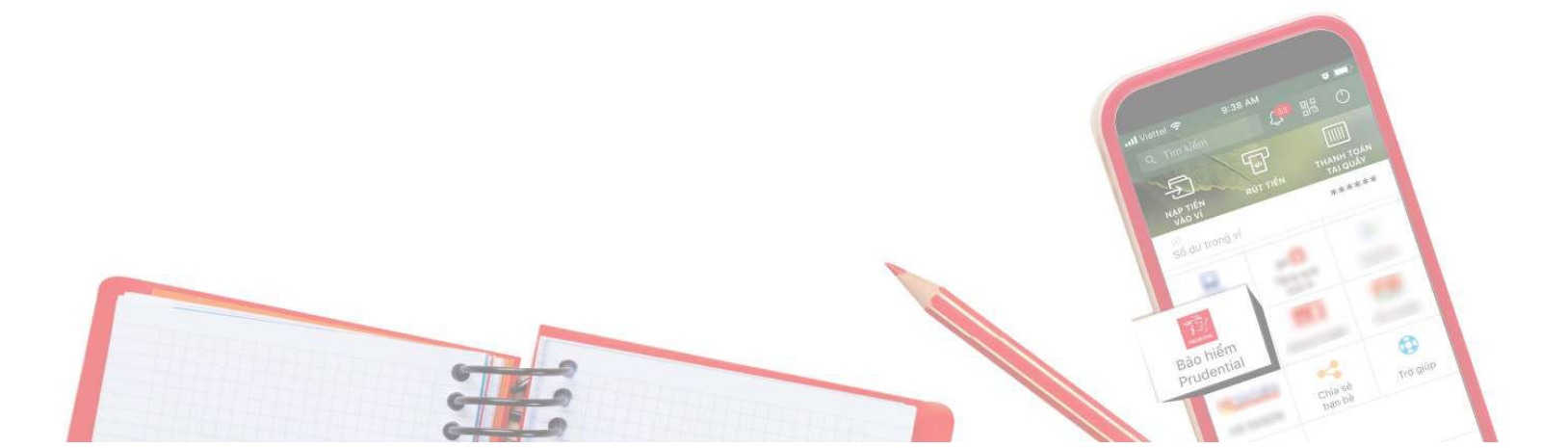